## Rear-view camera OBD-coder compatible with Renault / Dacia / Opel / Fiat Talento MediaNav system

For connection of a rear-view camera on the MediaNav unit, it is necessary to enable the head-unit's rear-view camera input, which can be done with this OBD coder.

### **Delivery contents**

| Write down the SW-version and<br>HW-version of the interface boxes,<br>and store this manual for support<br>purposes. |  |
|----------------------------------------------------------------------------------------------------|--|
| HW                                                                                                    |  |
| <i>SW</i>                                                                                                    |  |
|                                                                                                    |  |

### **Legal Information**

Changes/updates of the vehicle's software can cause malfunctions of the interface. We offer free software-updates for our interfaces for one year after purchase. To receive a free update, the interface must be sent in at own cost. Labor cost for and other expenses involved with the software-updates will not be refunded.

### Check compatibility of vehicle and accessories

| Requirements           |                                                                            |
|------------------------|----------------------------------------------------------------------------|
| Vehicle                | Renault models like Captur, Clio , Trafic<br>Dacia: Logan, Sandero, Duster |
| Navigation             | MediaNav (LG)                                                              |
| Limitations            |                                                                            |
| After-market rear-view | Only compatible with NTSC-cameras                                          |

### Installation

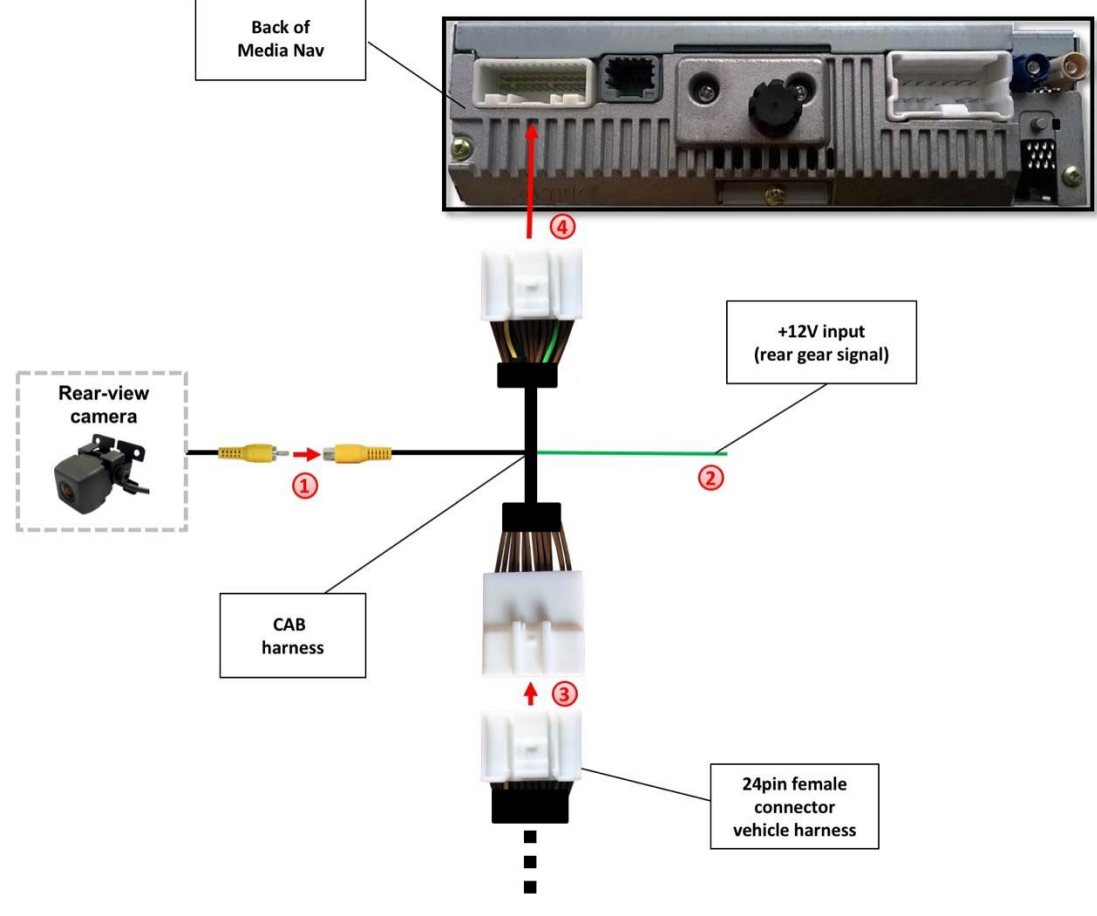

- 1 Connect the video RCA of the after-market rear-view camera to the female RCA connector of the CAB harness.
- Connect the green cable of harness CAB to +12V reverse gear light signal.
- Remove the female 24pin connector of the vehicle harness from the rear of the head unit and connect it to the male 24pin connector of harness CAB.
- 4 Connect female 24pin connector of harness CAB to the male 24pin connector of the head unit.

### **Camera coding**

- 1. Locate OBD-port and remove cover
- 2. Turn on ignition
- 3. Wait until the head-unit has booted
- 4. Plug coder into OBD-port
- 5. Leave coder for about 30 seconds in OBD-port
- 6. Remove coder from the OBD-port

After the first use on a vehicle, the coder is personalized to this vehicle and can <u>not</u> be used on another vehicles.

### LED information:

| LED         | Status  | Explication                                                |
|-------------|---------|------------------------------------------------------------|
| Blue        | Flashes | Coding process is running                                  |
| Green       | Lights  | Coding procedure successfully completed                    |
| Red         | Lights  | Remove coding procedure successfully completed             |
|             | Flashes | Coding process failed / license violation                  |
| Green + Red | Lights  | CAN Communication Error! - Abort of the diagnostic session |

To reverse the coding repeat steps 1.-6.

# C€ ----12V DC